# Procédure d'insertion du logo partenaire dans une fiche de métadonnées : pour une meilleure visibilité locale et nationale

#### 1) Méthode actuelle

Actuellement le logo est implémenté dans la fiche de métadonnée via une requête dans la base de données, il apparaît de cette façon dans le catalogue :

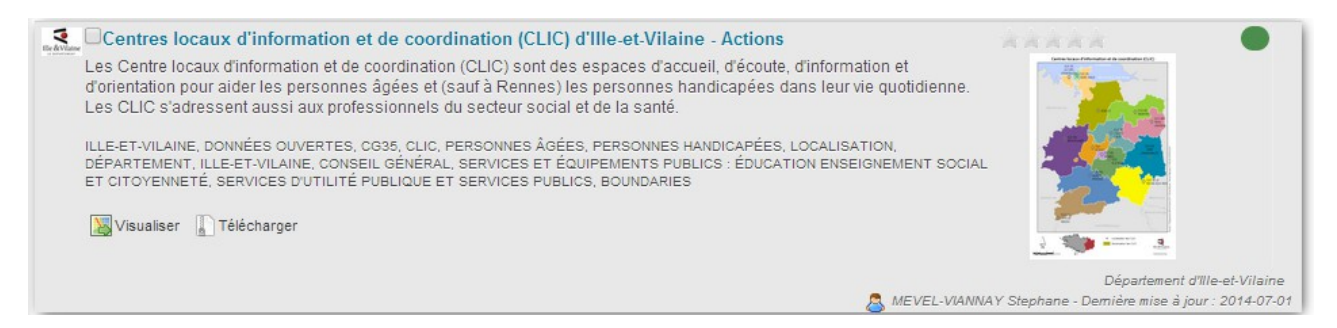

Le soucis c'est que cette méthode n'est pas approprié : il s'agit selon GeoNetwork du logo du catalogue et non du producteur. De plus, ce logo n'est pas répercuté au niveau national car pas interopérable :

|              | Centres locaux d'information et de coordination (CLIC) d'Ille-et-Vilaine                                                                                                    | Web |
|--------------|----------------------------------------------------------------------------------------------------|-----|
|              | Les Centre locaux d'information et de coordination (CLIC) sont des espaces d'accueil, d'écoute, d'information et d'orientation<br>pour aider les personnes âgées et (sauf à Rennes) les personnes handicapées dans leur vie quotidienne. Les CLIC | OGC |
| GéoBretagne* | s'adressent aussi aux professionnels du secteur social et de la sante.                                                                                                    | CAT |
|              | Catalogue de provenance : geobretagne                                                                                                    |     |
|              | Propriétaire(s) de la donnée : Département d'Ille-et-Vilaine                                                                                                    |     |
|              | Télécharger                                                                                                    |     |

#### 2) Valoriser ces données à l'échelon national

Le but de ce changement est d'avoir une meilleure visibilité des partenaires à l'échelle nationale, également l'administration du catalogue doit permettre des mises à jour de plateforme de manière pérenne.

Pour cela, on mettra le logo au niveau du point de contact de la donnée (voir méthode plus loin). Le logo s'affichera en dessous de l'imagette alors que le logo GéoBretagne prendra place en tant que logo du catalogue :

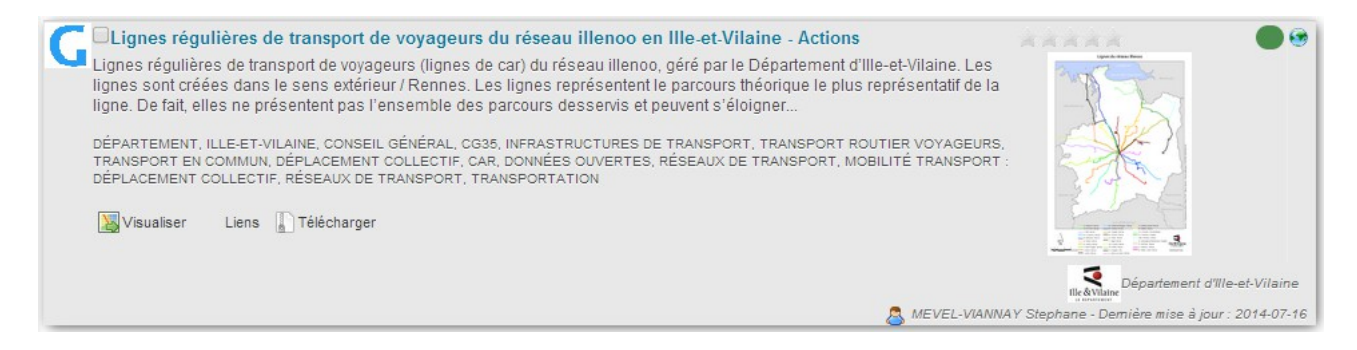

http://www.geocatalogue.fr/

|                | Lignes régulières de transport de voyageurs du réseau illenoo en Ille-et-Vilaine                                                                                                    | Web |
|----------------|----------------------------------------------------------------------------------------------------|-----|
| Ille & Vilaine | Lignes régulières de transport de voyageurs (lignes de car) du réseau illenoo, géré par le Département d'Ille-et-Vilaine. Les lignes sont créées dans le sens extérieur / Rennes. Les lignes représentent le parcours théorique le plus représentatif de la ligne. De fait, elles ne présentent pas l'ensemble des parcours desservis et peuvent s'éloigner à la marge des trajets se réels. |     |
| LE DEPARTEMENT | Catalogue de provenance : geobretagne                                                                                                    |     |
|                | Propriétaire(s) de la donnée : Département d'Ille-et-Vilaine                                                                                                    |     |
|                | Télécharger 🔍 Site Web                                                                                                    |     |

### 3) Méthode pour insérer ce logo dans une fiche de métadonnée

Pour insérer le logo de votre structure dans une fiche existante, il faut procéder comme décrit ci-dessous.

- Ouvrir en édition votre fiche de métadonnées
- En haut de la fiche, cliquez sur Affichage => Vue Avancée

| 🖉 🗙 🗗 Editeur                     | de métadonnée     |
|-----------------------------------|-------------------|
| Type de fiche 💌                   | 💷 Affichage 🔹 📔 😫 |
| <ul> <li>Information d</li> </ul> | Vue par défaut    |
|                                   | Vue INSPIRE       |
| Titre                             | Vue ISO           |
|                                   | Vue Avancée       |
|                                   | XML               |

- Une fois dans la vue avancée, rester sur l'**onglet Identification** et descendre au niveau du **Contact pour** la ressource

| Contact pour la          | a ressource 🃸 💷 🔤 🔤                     |          |                                 |                                               |
|--------------------------|-----------------------------------------|----------|---------------------------------|-----------------------------------------------|
| Nom de la personne       |                                         | ~ I      | nformations de (                | contact 🖬 ——————————————————————————————————— |
| Nom de<br>l'organisation | Reseau de Transport d'Electricite - Tra | <b>▽</b> | Contact                         |                                               |
| Position                 | Groupe Ingénierie Maintenance Résea     | Adresse  |                                 |                                               |
|                          |                                         |          | Adresse                         |                                               |
|                          |                                         |          | Adresse 🗈 🖬                     | 75, boulevard Gabriel Lauriol                 |
|                          |                                         |          | Ville 🗖                         | Nantes                                        |
|                          |                                         |          | Incorporation<br>administrative |                                               |
|                          |                                         |          | Code postal 🔳                   | 44300                                         |
|                          |                                         |          | Pays 🗖                          | FRA                                           |
|                          |                                         |          | Adresse e-mail 🔳                | bertrand.loussouarn@rte-France.col            |
|                          |                                         | A        | dresse Internet                 |                                               |
|                          |                                         | F        | leures de service               |                                               |
|                          | Cliquez sur le + 🛶 🏎                    |          | nstructions pour le<br>ontact   | Nom du fichier (gmx:FileName) 💌               |

## Avec cette méthode le logo du partenaire apparaîtra sur le GéoCatalogue :

Dans contact pour la ressource, il faut allez au niveau du descripteur « Instructions pour le contact » choisir dans la liste déroulante « **Nom du fichier** » puis cliquer sur le « + ».

Une fenêtre semblable à celle-ci fait son apparition :

| Logo de l'organisme       Sélectionner un logo         Raison de l'absence       Raison de l'absence         Instructions pour le contact       Raison de l'absence | Instructions por                | ur le contact 🗉                             |  |
|----------------------------------------------------------------------------------------------------|---------------------------------|---------------------------------------------|--|
| Instructions pour le contact Raison de l'absence                                                                                                    | Logo de l'organisme             | Sélectionner un logo<br>Raison de l'absence |  |
|                                                                                                    | Instructions pour le<br>contact | Raison de l'absence                         |  |

Dans la partie Logo de l'organisme, il faut saisir une **URL vers votre logo au format image**. Si vous m'avez pas de lien stocké sous vos serveurs, vous pouvez utiliser les **URL stockées sur GéoBretagne** ici : http://docs.google.com/spreadsheets/d/1tpOj1FysQGspewbhPjFvToXBfBivlfcNNHwvjF76I7Y

et enfin d'écrire la valeur Logo dans le descripteur « Instructions pour le contact » comme ci-dessous :

| Instructions por     | ur le contact 🗉 ——————————————————————————————————— |
|----------------------|-----------------------------------------------------|
| Logo de l'organisme  | http://geobretagne.fr/geonetwork/im                 |
|                      | Sélectionner un logo                                |
|                      | Raison de l'absence 🔲                               |
| Instructions pour le | Logo                                                |
| contact              | Raison de l'absence                                 |

Et voilà votre logo est implémenté au niveau du contact et sera donc visible dans GeoNetwork et le catalogue national.